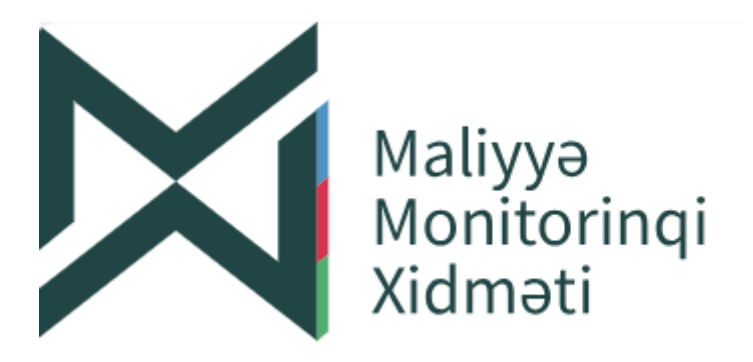

## Şübhəli Əməliyyatların Monitorinqi Sistemi istifadəçi təlimatı

İstifadəçilər: Əsas məsul şəxs Məsul şəxs

# Bakı 2024

## Mündəricat

| Anlayışlar                                        | 3 |
|---------------------------------------------------|---|
| Layihə haqqında                                   | 3 |
| Qeydiyyat prosesi. Məsul şəxslərin idarə olunması | 3 |
| Daxil olma prosesi                                | 7 |
| İstifadəçi kabineti                               | 8 |

### Anlayışlar

| ŞƏMS       | Şübhəli əməliyyatların monitorinq sistemi |  |  |
|------------|-------------------------------------------|--|--|
| İstifadəsi | Məsul şəxs                                |  |  |
| Istiladəçi | Əsas məsul şəxs                           |  |  |
| ÖDŞ        | Öhdəlik daşıyan şəxs                      |  |  |
| MMX        | Maliyyə Monitorinqi Xidməti               |  |  |

### Layihə haqqında

ŞƏMS-in əsas istifadə istiqamətləri: qanunvericiliyin tələblərinə uyğun olaraq hesabat verməli olan şəxslərin qeydiyyatı, qeydiyyatdan keçmiş şəxslərin kabinetə daxil olması, məlumatların/hesabatların hazırlanması, hesabatların MMX-yə təhlükəsiz qaydada göndərilməsi və statistik hesabatların əldə edilməsini təmin etməkdir.

İstifadəçi təlimatı hər bir funksiya üzrə həm yazılı məlumat, həm də ekran görüntüləri əsasında hazırlanmışdır.

#### Qeydiyyat prosesi. Məsul şəxslərin idarə olunması.

Sistemdə Öhdəlik daşıyan şəxsin və istifadəçi(lər)in qeydiyyatı üçün səlahiyyətli şəxs ASAN imzadan istifadə etməlidir. Qeydiyyat prosesini icra etmək üçün səlahiyyətli şəxs <u>https://sams.fiu.az/</u> linkini veb brauzerdə açır/yükləyir. Açılan interfeysdən Qeydiyyat / Məsul şəxsin idarə olunmasını seçir.

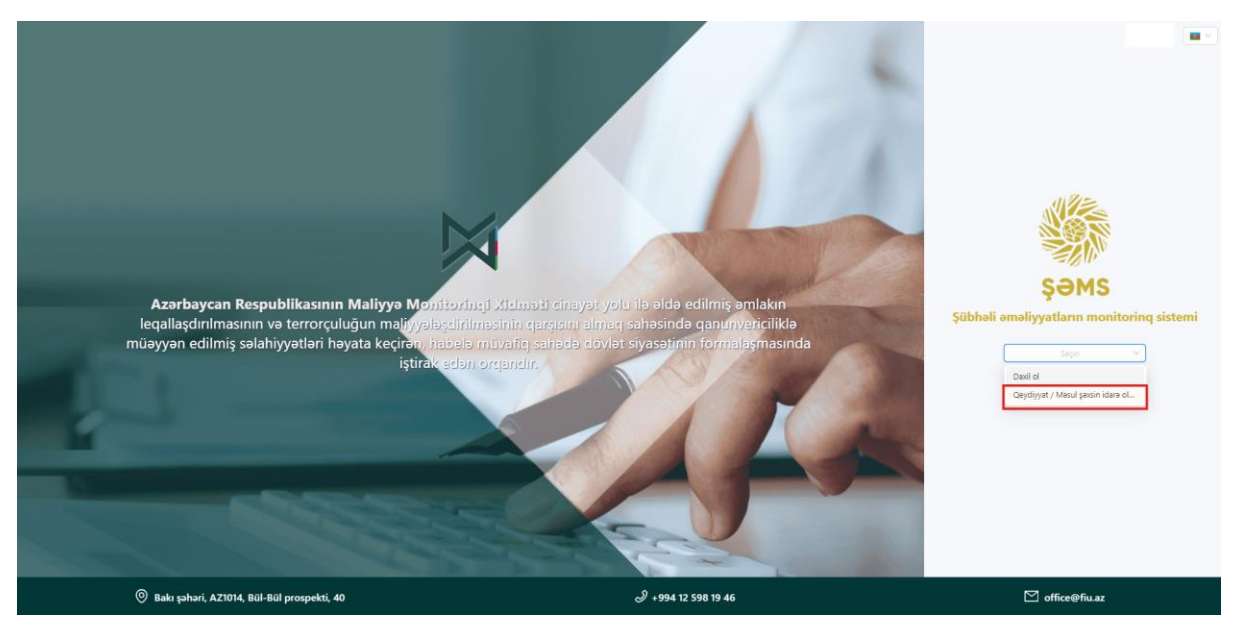

Yeni açılan interfeysdən "Asan imza" ilə davam etmək üçün məlumatları daxil edir.

Prefiks məlumatlarını seçir; Telefon nömrəsini daxil edir; İstifadəçi İD məlumatlarını daxil edir. "Sorğula" düyməsini klikləməklə prosesə davam edir.

| ASAN İmza ilə qeydiyyat |  |  |  |
|-------------------------|--|--|--|
| Prefi 🗸 Mobil nömrə     |  |  |  |
| İstifadəçi İD-si        |  |  |  |
|                         |  |  |  |
| Sorğula                 |  |  |  |

Telefona göndərilmiş yoxlama kodunun eyniliyini yoxlayır və PİN 1 məlumatlarını daxil edərək gələn sorğunu telefonda təsdiq edir. Bundan sonra yeni interfeys açılacaqdır.

| Təsdiq kodu<br>01:35 |  |
|----------------------|--|
| Yoxiama kodu: 7510   |  |
|                      |  |

Asan İmzaya bağlı bir və ya bir neçə ÖDŞ ola bilər. Səlahiyyətli şəxs qeydiyyatdan keçirəcəyi şəxsi seçir. Bu zaman şəxsin VÖEN-nin avtomatik gəldiyini görür. ÖDŞ fəaliyyət növünü seçir. Fəaliyyət növü seçildikdə Nəzarət orqanı və fəaliyyət növünün qrupu avtomatik olaraq formalaşır. "Növbəti" düyməsinə kliklədikdə məsul şəxslərin idarə olunması interfeysi açılacaqdır.

| 🗸 ASAN İ | mza ilə qeydiyyat 🛛 — | 🔹 Öhdəlik Daşıyan Şəxs                         | 3 Məsul şəxs əlavə et |
|----------|-----------------------|------------------------------------------------|-----------------------|
|          | Öhdəlik Daşıya        | in Şəxs                                        |                       |
|          | Ni                    | zarət orqanı                                   |                       |
|          | **                    | hdəlik Daşıyan Şəxs                            | ×                     |
|          | **                    | ίδεΝ                                           | 100                   |
|          | *1                    | aaliyyət novü<br>redit taşkilatları            | · ·                   |
|          | **                    | əəliyyət növünün qrupu<br>nəliyyə institutları | -                     |
|          |                       | Növbəti                                        |                       |

Məsul şəxsin əlavə edilməsi üçün açılan interfeysdə "Əlavə et" düyməsinə klikləyir.

| ASAN İmza ilə qeydiyyət           | Öhdəlik Daşıyan Şəxs               | 3 Məsul şəxs əlavə et             |
|-----------------------------------|------------------------------------|-----------------------------------|
|                                   | Məsul şəxs əlavə et                | /                                 |
| Təşkilat                          |                                    | Fəaliyyət növü                    |
| "S "MƏHDUD MƏSULİYYƏTLİ CƏMİYYƏTİ |                                    | kredit təşkilatları               |
| VÕEN                              |                                    | Fəaliyyət növünün qrupu           |
| 101 01                            |                                    | maliyyə institutları              |
| * Əsas Məsul Şəxs:                |                                    | Əlavə et                          |
| ① Tam adı                         | <ul> <li>Seriyası və nö</li> </ul> | nrəsi Təyin olunduğu Status tarix |

Bu interfeysdən əlavə ediləcək istifadəçinin şəxsiyyətini təsdiq edən sənədin növü seçilir, müvafiq olaraq sənədin seriya nömrəsi və ya FİN kodu daxil edilərək sorğulama edilir. Məlumatları daxil edilən məsul şəxsin iş yeri ilə ÖDŞ eynilik təşkil etməlidir, əks halda qeydiyyat prosesini tamamlamaq mümkün olmayacaqdır.

| Məsul şəxs əlavə et              |                               |  |
|----------------------------------|-------------------------------|--|
| * Sənəd növü<br>Yeni nəsil ş.v V | * Sənədin seriyası və nömrəsi |  |
| Sorğula                          |                               |  |
|                                  |                               |  |

Əlavə olunan istifadəçinin e-poçt, telefon nömrəsi və şəxslə əlaqəli sənəd əlavə edilərək qeydiyyat tamamlanır. İstifadəçi(lər)nin qeydiyyatı zamanı mütləq bir nəfər əsas məsul şəxs

kimi qeydiyyata alınmalıdır. Əsas məsul şəxs seçildikdən sonra qeydiyyat prosesini yekunlaşdırmaq üçün "Yadda saxla" düyməsinə klikləmək lazımdır.

| Məsul şəxs əlavə et |                            |            |
|---------------------|----------------------------|------------|
| * Sanad nävü        | * Sanadin soriyası ya n    | ämrasi     |
| * Selled Hovd       | * Selleulit sellyasi ve ti | OITTIBSI   |
| Yeni nəsil ş.v V    | A                          |            |
| Sil                 |                            |            |
| Tam adı             | Təvəllüd                   | FİN        |
|                     | C K M                      |            |
| 1                   |                            |            |
| İş yeri             |                            |            |
| "C MƏHDUD MƏS       | SULİYYƏTLİ CƏMİYYƏTİ       |            |
|                     | i s i                      |            |
| Vəzifəsi            | Işə Başlama                | a Tarixi   |
| müav                | rini 1/9/20                |            |
|                     |                            |            |
| * E-poçt            | * Mobil nömrə              | İş nömrəsi |
|                     | (                          | ()         |
| Sənəd əlavə et      |                            |            |
| ⊥ Sənəd əlavə et    |                            |            |
|                     |                            |            |
|                     |                            |            |
|                     |                            |            |
|                     |                            |            |
| Ləğv et             |                            | ОК         |

#### Daxil olma prosesi

İstifadəçi sistemə daxil olmaq üçün verilmiş <u>https://sams.fiu.az/</u> linkini brauzerdə açır/yükləyir. Açılan interfeysdən "Daxil ol" seçir. Sistem istifadəçini "Digital login" səhifəsinə yönləndirəcəkdir. Burada daxil olunan sistemin Şübhəli Əməliyyatların Monitorinqi Sistemi olduğunu görür.

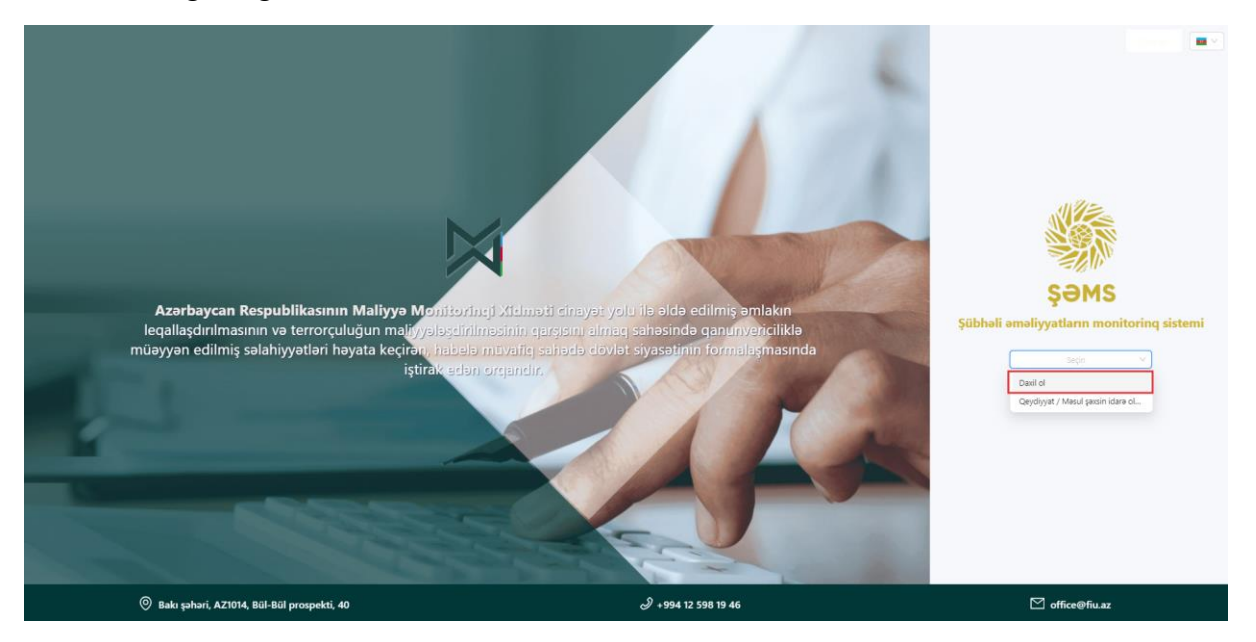

"Digital Login" sistemi elektron xidmətlərdən istifadə etmək üçün yaradılmış vahid giriş sistemidir. Sistemə giriş üçün 5 üsul mövcuddur. İstifadəçi hesabına "Sima Rəqəmsal İmza", "Asan İmza", "Sima Token (Elektron İmza)", "İdentifikasiya nömrəsi", "BSXM Elektron İmza" ilə giriş edə bilər. Bunun üçün müvafiq xananın üzərinə klikləməklə açılan interfeysdə istifadəçi məlumatları daxil edilməlidir.

|                                                                        | digital •<br>login                                                                                                    |                                             |
|------------------------------------------------------------------------|----------------------------------------------------------------------------------------------------|---------------------------------------------|
|                                                                        | <ul> <li>Şübhəli Əməliyyətlər Monitorinqi Sistemi sisteminə daxil olmaq üçün Digital</li> <li>Login-dən istifədə edirsiniz.</li> </ul> |                                             |
|                                                                        | Si∧A SiMA Regemsal imza ile ①<br>Si≫A san imza ile ①                                                                                   |                                             |
|                                                                        | Sima Sima Token (Elektron imza) ila                                                                                                    |                                             |
|                                                                        | Identifikasiya nömrəsi ilə     (i)       OBSXM     BSXM Elektron İmza ilə                                                              |                                             |
| AZƏRBAYCAN RESPUBLIKASI<br>RƏQƏMASAL İNKİŞAF VƏ<br>NƏQLIYYAT NAZİRLIYI | Əlaqə Şərtlər və qaydalar Tez - tez verilən suallar                                                                                    | İnnovasiya və Rəqəmsal<br>İnkişaf Agentliyi |

## İstifadəçi kabineti

| Maliyyə Monitorinqi Xidməti                          |                                     |                            |                              | ش <sub>Mə</sub>   | SETCLAPP' MƏHDUD<br>SULIYYƏTLI CƏMİYYƏTİ                                                                                                  |
|------------------------------------------------------|-------------------------------------|----------------------------|------------------------------|-------------------|----------------------------------------------------------------------------------------------------|
|                                                      | Home                                |                            |                              |                   |                                                                                                    |
| 🗽 Home 🔺                                             | Reports                             | Beneficiaries              | Signatories                  | Incoming requests | Outgoing requests                                                                                                    |
| ② Dashboard                                          | 2300 +11                            | 32 +6                      | <b>139</b> +23               | <b>23</b> +15     | 40 -6                                                                                                    |
| E Reports                                            |                                     |                            |                              |                   |                                                                                                    |
| 象 Beneficial owner 🗸                                 | Help desk requests                  |                            |                              |                   |                                                                                                    |
| & Signatory ✓                                        | 12 *0                               |                            |                              |                   |                                                                                                    |
| Sanction list                                        |                                     |                            |                              |                   |                                                                                                    |
| 🕍 Statistics 👻                                       | Sent reports                        | sent reports               | returned reports     Reports |                   |                                                                                                    |
| 🖾 Letters 🗸 🗸                                        | 150                                 |                            |                              |                   |                                                                                                    |
| <ul> <li>Notifications</li> <li>Help desk</li> </ul> | 100<br>50<br><u>ain</u> Feb Mar Age | May Jun Jul Airg Sep Oct N | ov Dec                       |                   | <ul> <li>CTR 38.6%</li> <li>ETR 22.4%</li> <li>NGR 30.8%</li> <li>PEP 20%</li> <li>PFP 20%</li> <li>SRR 5.2%</li> <li>HRZ 4.8%</li> </ul> |
| <                                                    |                                     |                            |                              |                   |                                                                                                    |

Giriş etdikdən sonra açılan interfeys aşağıdakı kimidir.

Kabinet başlıq, menu, əsas hissədən ibarət olacaqdır.

Başlıq hissədə yerləşən kabinetim/hesabım bölməsindən istifadə edərək istifadəçi şəxsi və öhdəlik daşıyan şəxs barədə məlumatları görə, kabinetdən çıxış etmək üçün istifadə edə bilər.